## **TODAY'S OPTIONS®**

# Today's Options Certification Details

| Yes | Online Certification Required?               | Notes: Todays Options requires agents to certify online each year.                                                                                              |
|-----|----------------------------------------------|----------------------------------------------------------------------------------------------------|
| No  | Face to Face Certification Required?         | Notes: Todays Options does not require a face to face certification                                                                                             |
| Yes | AHIP or Gorman Required?                     | Notes: Todays Options does not<br>require AHIP, but their certification is<br>offered through Gorman. This<br>certification is offered to agents at no<br>cost. |
| Yes | AHIP or Gorman Accepted for Some<br>Modules? | Notes: Completion of AHIP satisfies<br>some of the requirements for<br>Gorman's General Medicare<br>certification.                                              |
| No  | Reimburses the Cost for AHIP?                | Notes: Todays Options will not<br>reimburse for AHIP, but they also do<br>not charge for their Gorman<br>certification.                                         |

#### IMPORTANT PHONE NUMBERS

| 866-649-4423 | Todays Options Agent Support Line                |
|--------------|--------------------------------------------------|
| 888-568-0270 | <b>Todays Options Certification Support Line</b> |

#### **CERTIFICATION LINK**

http://www.uamcertification.com/

# **Your Questions Answered!**

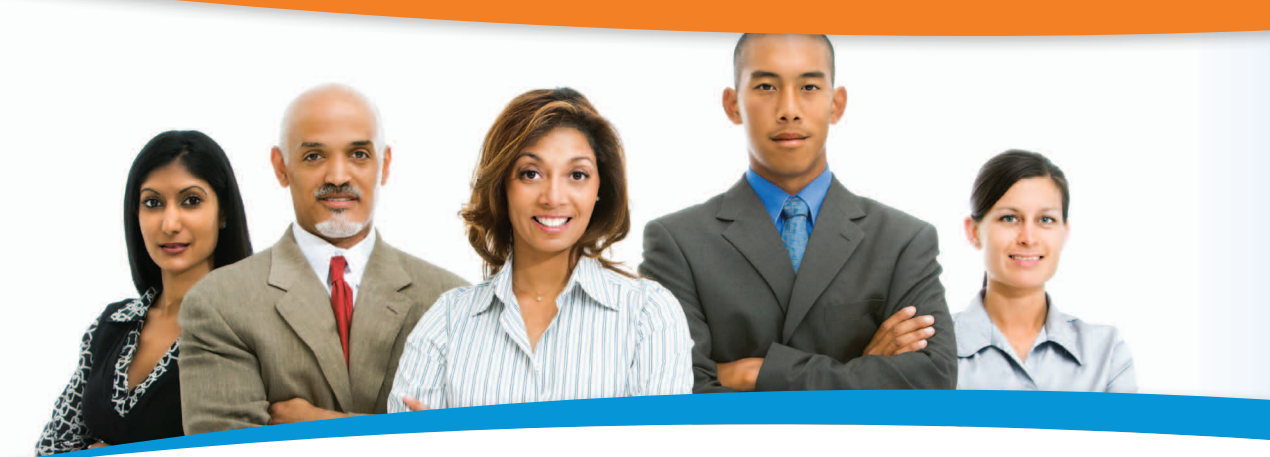

### **2013 Medicare Advantage Training & Certification Program**

#### 1. What is Universal American's (UAM's) 2013 Medicare Advantage (MA) training and certification requirement?

To be certified for the 2013 MA enrollment year, agents must successfully complete the following UAM online training and certification programs. REMINDER: agents are required to certify in order to represent UAM's 2013 MA plans and receive corresponding compensation.

- Medicare Training & Certification (CORE)
- Compliance, Products, and Procedures (CPP) training and certification. The CPP section includes:
  - UAM-specific product training (HMO, PPO, PFFS, Network PFFS).
  - The products section includes an introduction, enrollment and Scope of Appointment training.

Note that in addition to the Compliance and Procedures training and testing, agents are required to complete product training for each UAM product they intend to represent.

### 2. Before I begin my training, are there any prerequisites?

Yes. Prior to beginning CORE training, agents must complete their online contracting and prerequisite requirements. For more information, see question #7.

#### 3. Is there a cost for completing my online training?

There's no user fee or charge to UAM's contracted agents – this is a savings of up to \$100 over the cost of comparable training programs.

**4. When can l access the online training programs?** The CORE training and certification program and UAM's CPP training module may be accessed beginning August 1, 2012 (date may change).

#### 5. Where can I access the online training programs?

The CORE and CPP training and certification programs can be accessed at the following address: <u>www.UAMCertification.com</u>.

#### 6. How do I begin?

Before beginning your training, we strongly encourage you to review the user guide that is available on the site for download and printing (locate the guide at <u>www.UAMCertification.com</u>). The user guide contains helpful screen shots, and provides detailed information about the pop up blocker, audio requirements, user name, and more.

New users will need to register by following these important steps:

- Visit <u>www.UAMCertification.com</u>
- Enter your National Producer Number (NPN)
- Complete all required fields
- Create your password

After your initial visit, you may access the site by entering your Social Security Number (SSN). Or, if you are contracting for an agency, you may enter the agency's Federal Employer Identification Number (FEIN) and your login password. 7. What are UAM's contracting requirements and other prerequisites?

UAM's contract and prerequisite requirements include:

- UAM Medicare Advantage Contract
- Annual Background Check to be completed by UAM's home office
- UAM Health Insurance Portability and Accountability Act (HIPAA) Attestation (including HIPAA training, privacy, and security)
- UAM Code of Conduct Attestation
- UAM Dual Low Income Beneficiary Training and Exam
- UAM Fraud, Waste, and Abuse (FWA) Training and Exam

## 8. What is covered under the CORE training and certification program?

This program covers Medicare basics, Medicare products, and corresponding regulatory requirements with a focus on Medicare Marketing Guidelines.

### 9. What is covered under the CPP training and certification program?

This program covers UAM corporate policies and procedures, and UAM products and services. UAM's MA products include:

- Health Maintenance Organization plans (HMO)
- Preferred Provider Organization plans (PPO)
- Private Fee-for-Service plans (PFFS)
- Network Private Fee-for-Service plans (Network PFFS)

In order to begin the CPP training, agents must first successfully complete the CORE certification. To become certified, agents must successfully complete and pass at least one CPP exam in addition to satisfying the other training/certification requirements.

### 10. Does each training program conclude with an exam?

Yes, the CORE and CPP programs each conclude with an exam. Exams are also included in the prerequisites section, including the Dual Low Income Beneficiary training and exam, and the Fraud, Waste, and Abuse (FWA) training and exam. All exams must be successfully passed in order to represent UAM's 2013 Medicare Advantage products.

As a reminder, agents must complete all requirements in the prerequisites section, including the HIPAA and Code of Conduct attestations.

#### 11. May I complete only one CPP training module?

Yes, once you have satisfied the "Corporate" and "Procedures" sections of CPP training, you may then complete the training module for the product that you are contracted and appointed to offer through Universal American (whether HMO, PPO, or PFFS plans). If you are contracted and appointed to offer more than one UAM product, you should complete the product training for each product available in your market. By certifying for all products available in a given market, you will be able to offer your clients the UAM plan that best suits their needs.

#### 12. May I take the CORE and CPP training programs on different days?

Yes, you may take the training on different days and at different times.

Remember that you must successfully complete CORE training and certification before you may begin your CPP training.

#### 13. Should I expect to take only one certification exam?

No, there is more than one exam. Agents will be asked to complete an exam following the completion of their CORE and CPP training modules

#### 14. How many questions are on the exams?

The CORE certification exam contains 50 questions. The CPP certification exams contain 20-25 questions each.

#### 15. How long will it take to complete training and certification?

Typically, it will take about four to five hours to complete CORE and CPP training, but completion time may vary from user to user. There is no time limit on completing the certification exams. Please allow adequate time to complete your training and certification and try not to rush, as annual certification is intended to help strengthen your knowledge and understanding of the subject matter.

#### 16. Can the training be paused if I need to step away?

Yes, the modules can be manually placed on pause, however we recommend that you do not pause an exam once it has been started.

#### 17. What score is needed to pass the exams?

In accordance with CMS requirements, the exams must each be passed with a grade of 85% or higher.

## **18. How many attempts are given to pass the exams?** Agents are given two (2) attempts in which to pass each certification exam.

### 19. How many exams must be passed in order to be certified?

Agents must pass the CORE exam and at least one CPP exam in order to be certified. Agents who do not meet this requirement will not be able to represent UAM's 2013 MA plans.

### 20. If I take the exams more than once, will the questions differ?

Yes, the questions will differ because there are different versions of each exam. Questions are also shuffled and will not appear in the same order.

### 21. By what date must I complete my certification requirement?

We strongly recommend completing your 2013 certification by October 1, 2012. Remember that you may not accept 2013 MA enrollments unless you have successfully completed your 2013 MA training and certification requirement.

#### 22. What if I don't pass an exam?

Agents who do not pass the CORE exam and at least one CPP exam will not be able to represent UAM's 2013 MA products. It is also important to note that agents who do not attest or pass the Dual Low Income Beneficiary training and exam will not be able represent Universal American's 2013 Medicare Advantage products.

## 23. May I visit UAM University to complete my 2013 training and certification requirement?

No. UAM University does not offer the 2013 training and certification program. To complete your 2013 certification, you must visit our 2013 training and certification site at <u>www.UAMCertification.com</u>. If you are visiting UAM University, you may link to our training and certification site from the home page.

### 24. Will the online training program pause or "time out" if I step away?

Yes, the training website will pause or "time out" after 20 minutes of inactivity. To resume your training you will need to log back in and select the module/lesson you were previously reviewing. You will be returned to the point at which you had left off.

**Warning:** once a final exam is started, **it must be completed in the same session**. If the session pauses or "times out," it will count as an attempt.

Remember: you have only two attempts in which to successfully pass the certification exams.

#### 25. What is the "Medicare Sales Sentinel"?

As in previous years, our online training programs are powered by our training partner, Gorman Health Group. Medicare Sales Sentinel is the name of the online training and certification platform hosted by the Gorman Health Group.

#### 26. What if I need technical support?

Should you need assistance in using the program, call 888-568-0270 for technical support. Hours of operation are as follows: Monday-Friday, 8:00 a.m. – 7:00 p.m. Eastern time. Technical support is also available on weekends through November between the hours of 10:00 a.m. – 2:00 p.m. Eastern Time.

You may also contact technical support by e-mail as follows: <u>uamsalescert@gormanhealthgroup.com</u>. E-mails will be answered within 24 hours or on the next business day.

#### 27. Is a user guide available?

Yes, as noted in question #6, a user guide is available for downloading and printing on the training and certification site (<u>www.UAMCertification.com</u>). The user guide contains important instructions related to using the training tool, and includes helpful screenshots. We strongly encourage agents to review this guide before beginning their training.

#### 28. Who can I contact for additional support?

Should you have other questions or need more support, please call Agent Services as follows: 1-866-649-4423, Monday-Thursday, 8:00 a.m.-6:00 p.m. Eastern Time, Friday 8:00 a.m.-4:00 p.m. Eastern Time. Or, contact your Sales Support Team.

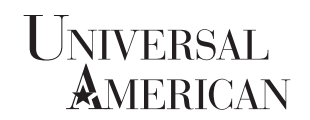

A Healthy Collaboration<sup>®</sup>

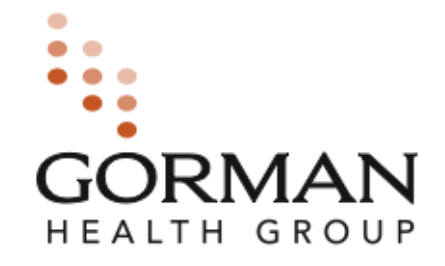

## 2013 AGENT CERTIFICATION MEDICARE SALES SENTINEL User Manual

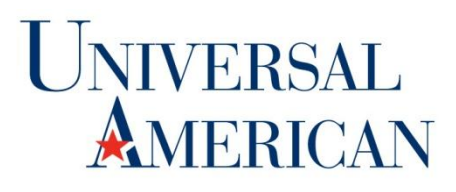

A Healthy Collaboration<sup>®</sup>

# WWW.UAMCERTIFICATION.COM

•Agents will begin their 2013 Medicare Advantage training and certification at <u>www.uamcertification.com</u>

(Medicare Sales Sentinel).

•To begin the Contracting and Certification Process agents will click the Complete your Contract and/or Certification Here button.

•The agent will then be directed to Medicare Sales Sentinel.

•We encourage agents to retain this web address or save it to their favorites. This site will allow agents to return to the Medicare Sales Sentinel site to complete their Universal American Certification. Agents will also have the ability to check the status of his/her certification process by clicking on *Check your Contracting & Certification Status Here*.

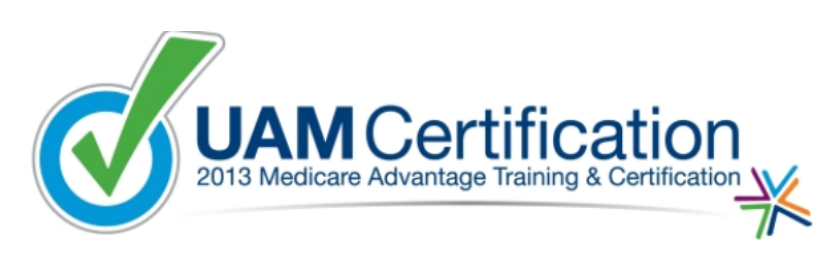

Welcome to the Universal American (UAM) Medicare Advantage certification training for 2013. We suggest that you take a few moments to review the step-by-step tutorial (click here) regarding the requirements and processes of how to become fully certified for UAM's 2013 Medicare Advantage products.

If you have already read and understand the requirements for successfully completing UAM's 2013 Medicare Advantage certification process, please click one of the following:

- Complete your Contract and/or Certification Here if you have not yet started the certification process
   and wish to begin
- Check your Contracting & Certification Status Here if you have already started the certification
  process and would like to continue. You may also review your dashboard to identify the elements of
  certification that you have/have not completed.

For questions or troubleshooting, please contact our Support hotline at (888) 568-0270.

Complete your Contract and/or Certification Here Check your Contracting & Certification Status Here

Copyright 2012/2013 Universal American. All Rights Reserved.

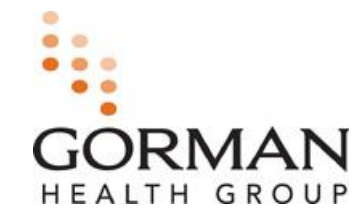

### **Contracting and Certification Requirements**

| Perquisite                                                | Description                                                         |
|-----------------------------------------------------------|---------------------------------------------------------------------|
| Program Overview Acknowledgement                          | Introduction and list of required program steps.                    |
| 2013 Agent Contract                                       | Revised 2013 UAM Agent Contract                                     |
| Background Check                                          | Criminal and OIG/GSA background check                               |
| 2013 HIPAA Attestation                                    | Read and attest to the 2013 HIPAA guidelines                        |
| 2013 Code of Conduct Attestation                          | Code of Conduct review and agree                                    |
| Training Integrity Attestation                            | Read and attest                                                     |
| 2013 Compliance Fraud, Waste & Abuse<br>Training and Exam | Review the material and pass the exam with a 85% or higher          |
| 2013 Dual Eligible Training and Exam                      | Review the material and pass the exam with a 85% or higher          |
| 2013 Core Certification Training and Exam                 | Must complete Gorman or AHIP Certification                          |
| 2013 UAM Product Certification                            | Must complete each contracted product with a score of 85% or higher |

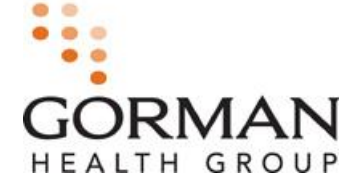

# LOGIN

#### **Medicare Sales Sentinel**

MEDICARE SALES

GORMAN

- First time users will need to register for an account by clicking "Don't have an account? Click here to Register."
- Returning users will need to login by entering their username and self-created Password.
- Once registered, you can retrieve a forgotten password or user name by clicking "Forgot username?" or "Forgot password?"

| Login            | Don't have an account? Click Here to Register |
|------------------|-----------------------------------------------|
| Username:        |                                               |
| Password:        |                                               |
| forgot password? | Login                                         |

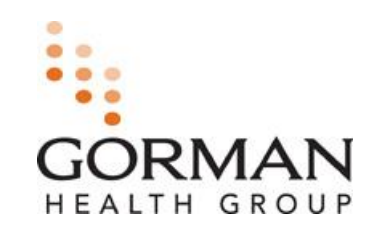

# REGISTRATION

### Individual or Firm?

- After selecting "Register," the first screen will ask if you are registering as an individual or a firm.
- You will need to select "Individual" or "Firm." This is done by clicking the circle next to the applicable selection.
- If registering as an individual, you will be asked to enter your Social Security Number.
- If Registering as a Firm, you will be asked to enter your FEIN.

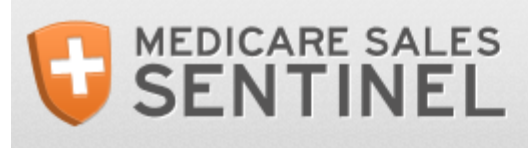

#### **Registration for Universal American Agents 2013**

Are you registering as an Individual or Corp/Agency? Individual

Corp/Agency

Next

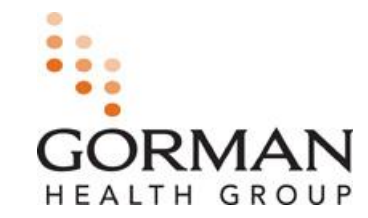

# REGISTRATION

### **Medicare Sales Sentinel**

- First time users will need to complete the required fields. Required fields are indicated with an asterisk.
- If you selected to register as an individual, you will need to enter your first and last name.
- If you selected to register as a firm, you will be asked to enter your agency or corporation name.
- Agents will use their Social Security Number and firms will use their FEIN as their username, which will already be populated with the information you entered on the previous screen.

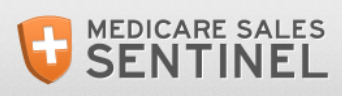

| Basic Contact Info                                                         | Home Address         |                |
|----------------------------------------------------------------------------|----------------------|----------------|
| First Name:                                                                | *Address 1:          |                |
| *Last Name:                                                                | Address 2:           |                |
| Middle Name:                                                               | *City:               |                |
| Suffix:                                                                    | *State:              | Select State 🗢 |
| Individual     Firm                                                        | *Zip:                |                |
|                                                                            | Mailing Address      |                |
| Username/SSN:                                                              | Same as Home Address | ;              |
| Please check this box if you are registering as the principal of an agency | *Address 1:          |                |
|                                                                            |                      | • •            |

HEALTH GRO

**Registration for Universal American Existing Agents** 

# **REGISTRATION CONT'D**

### Medicare Sales Sentinel

- Passwords will be created by the user and require the following:
  - Must be at least 8 characters long and contain at least:
    - 1 uppercase letter;
    - 1 lowercase letter;
    - 1 number; and
    - 1 special character.
- Once the registration is complete you will click "Save and Continue" to proceed to the next step.

| Date Of Birth:                                                          |                          | Address 2:    |                     |
|-------------------------------------------------------------------------|--------------------------|---------------|---------------------|
|                                                                         |                          | *City:        |                     |
| Email Address:                                                          |                          | *State:       | Select State 🗢      |
| Verify Email Address:                                                   |                          | *Zip:         |                     |
| Password:                                                               | •                        | Address Type: | Select Address Type |
| *Verify Password:                                                       |                          |               | Save & Cont         |
|                                                                         |                          |               |                     |
|                                                                         |                          |               |                     |
| Secret Question:                                                        | Select Secret Question 🔶 |               |                     |
| Secret Question:<br>Secret Question Answer:                             | Select Secret Question 🔶 |               |                     |
| Secret Question:<br>Secret Question Answer:                             | Select Secret Question 🔶 |               |                     |
| Secret Question:<br>Secret Question Answer:<br>*NPN:<br>*Primary Phone: | Select Secret Question • | - Cookup      |                     |

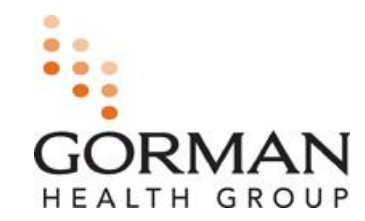

#### Introduction

- The first step in the certification process will be the Introduction screen.
- This screen will give you an overview of the program and its requirements.
- You will need to click "Save and Continue" to proceed.

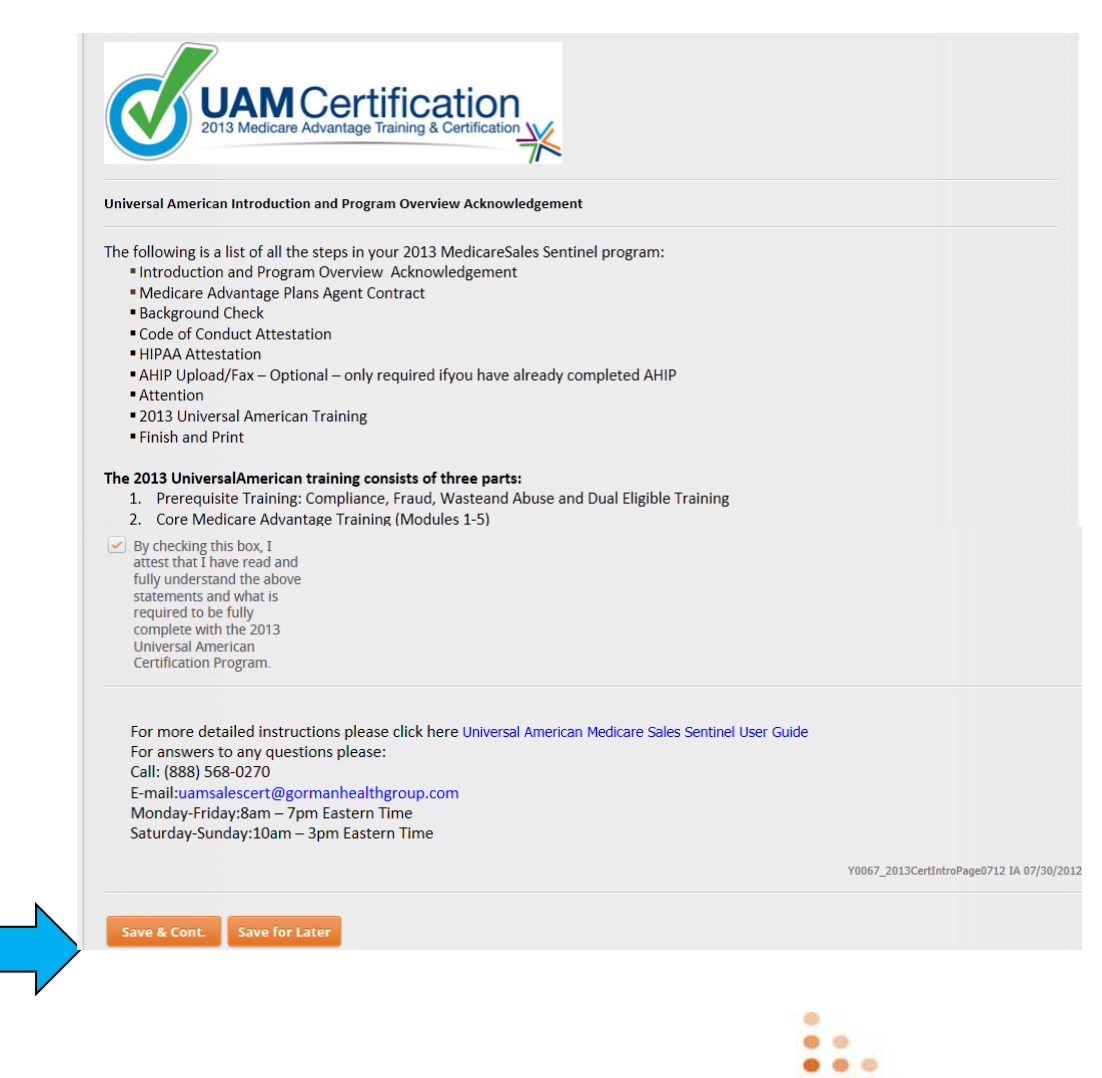

HEALTH GROUP

### Contract (Existing Agents Only)

- Existing Agents will be required to complete the Universal American Contract.
- This contract will automatically authorize a background check for all states except Georgia and Mississippi.
- The agent will need to enter his/her name to complete the electronic signature of the contract.
- Click "Save and Continue" to Proceed to the next step.
- New Agents will <u>not</u> be required to complete this step.

| My Programs                                                 | My Profile Documents                      |     |
|-------------------------------------------------------------|-------------------------------------------|-----|
|                                                             |                                           | LOG |
| Universal Americ                                            | can Certification                         |     |
| AGREEMENT                                                   | rican Contract                            |     |
| AGREEMENT<br>Please Print you                               | rican Contract                            |     |
| AGREEMENT Please Print you First Name                       | rican Contract Ir Name Universal American |     |
| AGREEMENT Please Print you First Name Middle Name           | rr Name                                   |     |
| AGREEMENT Please Print you First Name Middle Name Last Name | rrican Contract                           |     |

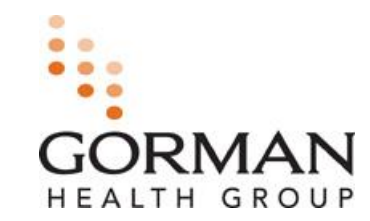

### Code of Conduct Attestation

- All agents will need to review this page and click in the box to acknowledge understanding of the Code of Conduct Attestation.
- You will need to click "Save and Continue" to proceed.

|                                                                                                    | -                                                                                                    | Documents                                                                                                    |                                                                                                    |
|----------------------------------------------------------------------------------------------------|----------------------------------------------------------------------------------------------------|----------------------------------------------------------------------------------------------------|----------------------------------------------------------------------------------------------------|
| Universal Amer                                                                                                    | can Certification                                                                                                    |                                                                                                    | LC                                                                                                    |
| Universal Am                                                                                                    | erican Code of Co                                                                                                    | onduct Attestion                                                                                                    |                                                                                                    |
| of 2003, these dual<br>assignment, particip<br>for part D enrollmer<br>Pharmacies know b<br>paid by Medicaid.m                                                       | eligibles have automatic<br>ants who were already<br>it. Medicaid will still covi<br>v automation who these                                                                                  | ally been enrolled to a random Medicar<br>enrolled in a Medicare Advantage HMO,<br>er drugs for dual-eligible patients that ar<br>a patients are. Individuals that qualify for                                                                                                    | Or the inductor of reschiption to organize provine the antibiden lized<br>and part of plan, effective january 1 of 2006. As a result of this auto<br>may have been automatically disenrolled from their medical plan t<br>e not covered by Medicare Part D. including certain controlled sub<br>r dual eligibility will be paid first by Medicare and the remainder will                                                                                    |
|                                                                                                    |                                                                                                    |                                                                                                    |                                                                                                    |
| Section 231 of the M<br>needs called the Me<br>dually eligible; and/<br>institutionalized Me<br>eligibles. The progra                                                | ledicare Modernization<br>dicare Advantage Speci<br>or 3) individuals with se<br>dicare beneficiaries. Giv<br>m was set to expire in 2                                                       | Act of 2003 created a new type of Medic<br>al Needs Plans (SNP) program. "Special r<br>vere or disabling chronic conditions. SN<br>en their expertise in serving these popu<br>1008 and has since received short term a                                                                                               | care Advantage coordinated care plan focused on individuals with<br>needs individuals" were identified by Congress as: 1) institutionaliz<br>Ps must offer care to the unique needs of low-income, chronically<br>lations, many Medicaid managed care plans also offer SNPs to sen<br>uthorizations from Congress.                                                                                                    |
| Section 231 of the M<br>needs called the Me<br>dually eligible; and/<br>institutionalized Me<br>eligibles. The progra<br>A study looking at p<br>regarding access to | edicare Modernization<br>dicare Advantage Speci<br>or 3) individuals with se<br>dicare beneficiaries. Giv<br>m was set to expire in 2<br>hysician's views of Medi<br>prescription drugs, esp | Act of 2003 created a new type of Medic<br>la Needs Plans (SNP) program, "Special I<br>vere or disabling chronic conditions. SN<br>en their expertise in serving these popu<br>2008 and has since received short term a<br>care Part D, and in particular how it pert<br>ecially for dual-eligibles. Almost half of p | are Advantage coordinated care plan focused on individuals with<br>needs individuals" were identified by Congress as: 1) institutionaliz<br>Ps must offer care to the unique needs of low-income, chronically<br>lations, many Medicaid managed care plans also offer SNPs to sen<br>uthorizations from Congress.<br>ains to dual-eligibles, found that many physicians expressed conc<br>hysicians responded that the access to prescription drugs for dua |

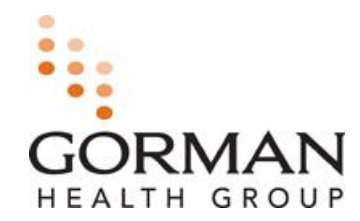

### Universal American HIPAA Attestation

- All agents will need to review the HIPAA Attestation page and click in the box to acknowledge understanding with the HIPAA Attestation.
- You will need to click "Save and Continue" to proceed.

| My Programs                                                                                                    | My Profile Documents                                                                                                    |                                                                                                |
|----------------------------------------------------------------------------------------------------|----------------------------------------------------------------------------------------------------|------------------------------------------------------------------------------------------------|
|                                                                                                    |                                                                                                    | LO                                                                                             |
| Universal America<br>Now Completing:                                                                                                    | an Certification<br>Universal American Existing Agents - Universal American                                                                                                    |                                                                                                |
|                                                                                                    |                                                                                                    |                                                                                                |
| Universal Amor                                                                                                    | ican HIDAA Attoctation                                                                                                    |                                                                                                |
| Universal Amer                                                                                                    | ican HIPAA Attestation                                                                                                    |                                                                                                |
| Universal Amer     The law kno     covered mer     HIRAA Pulse                                                                                   | ican HIPAA Attestation<br>wn as "HIPAA" stands for the Health Insurance Portability and Accountability Act of 1996. HIPAA pr<br>nbers of group insurance plans and certain individuals to maintain insurability as well as other prote<br>created groups and Security requirements for the personal health information of individuals. We w                                                                                                    | rovides protecti<br>ections. Additi<br>vill focus on the                                       |
| Universal Amer<br>• The law kno<br>covered mer<br>HIPAA Rules<br>Privacy and                                                                     | ican HIPAA Attestation<br>wn as "HIPAA" stands for the Health Insurance Portability and Accountability Act of 1996. HIPAA pr<br>nbers of group insurance plans and certain individuals to maintain insurability as well as other prote<br>created Privacy and Security requirements for the personal health information of individuals. We w<br>Security Rules.                                                                                                    | rovides protecti<br>ections. Additi<br>vill focus on the                                       |
| Universal Amer<br>• The law kno<br>covered mer<br>HIPAA Rules<br>Privacy and<br>• Privacy Req<br>patient right                                   | ican HIPAA Attestation<br>wn as "HIPAA" stands for the Health Insurance Portability and Accountability Act of 1996. HIPAA pr<br>nbers of group insurance plans and certain individuals to maintain insurability as well as other prote<br>created Privacy and Security requirements for the personal health information of individuals. We w<br>Security Rules.<br>uirements: The privacy requirements govern disclosure of patient protected health information (PHI)<br>s.                                                                                                    | rovides protect<br>ections. Additi<br>vill focus on the<br>), while protect                    |
| Universal Amer<br>• The law kno<br>covered mer<br>HIPAA Rules<br>Privacy and<br>• Privacy Req<br>patient right<br>• Security Rec<br>unauthorized | ican HIPAA Attestation<br>wn as "HIPAA" stands for the Health Insurance Portability and Accountability Act of 1996. HIPAA pr<br>mbers of group insurance plans and certain individuals to maintain insurability as well as other prote<br>created Privacy and Security requirements for the personal health information of individuals. We w<br>Security Rules.<br>uirements: The privacy requirements govern disclosure of patient protected health information (PHI)<br>s.<br>uirements: The security regulation adopts administrative, technical, and physical safeguards require<br>d access to protected health care information. | rovides protecti<br>ections. Additi<br>vill focus on the<br>), while protect<br>red to prevent |

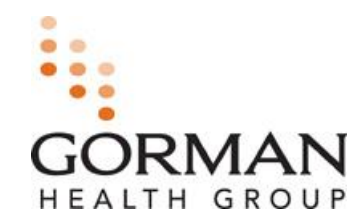

- You will have the ability to upload or fax a valid AHIP certificate.
- To upload, you will need to • click the "Upload Icon" and locate the electronic copy on their computer. Once the file is located the agent will click "Upload."
- To fax, you will need to click • the "Fax Icon." A fax cover sheet will become available. You will need to print the fax cover sheet and fax it with the valid AHIP certificate to the number listed.
- You can click "Next Step." once an upload or fax is completed or if the agent does not have an AHIP certificate.

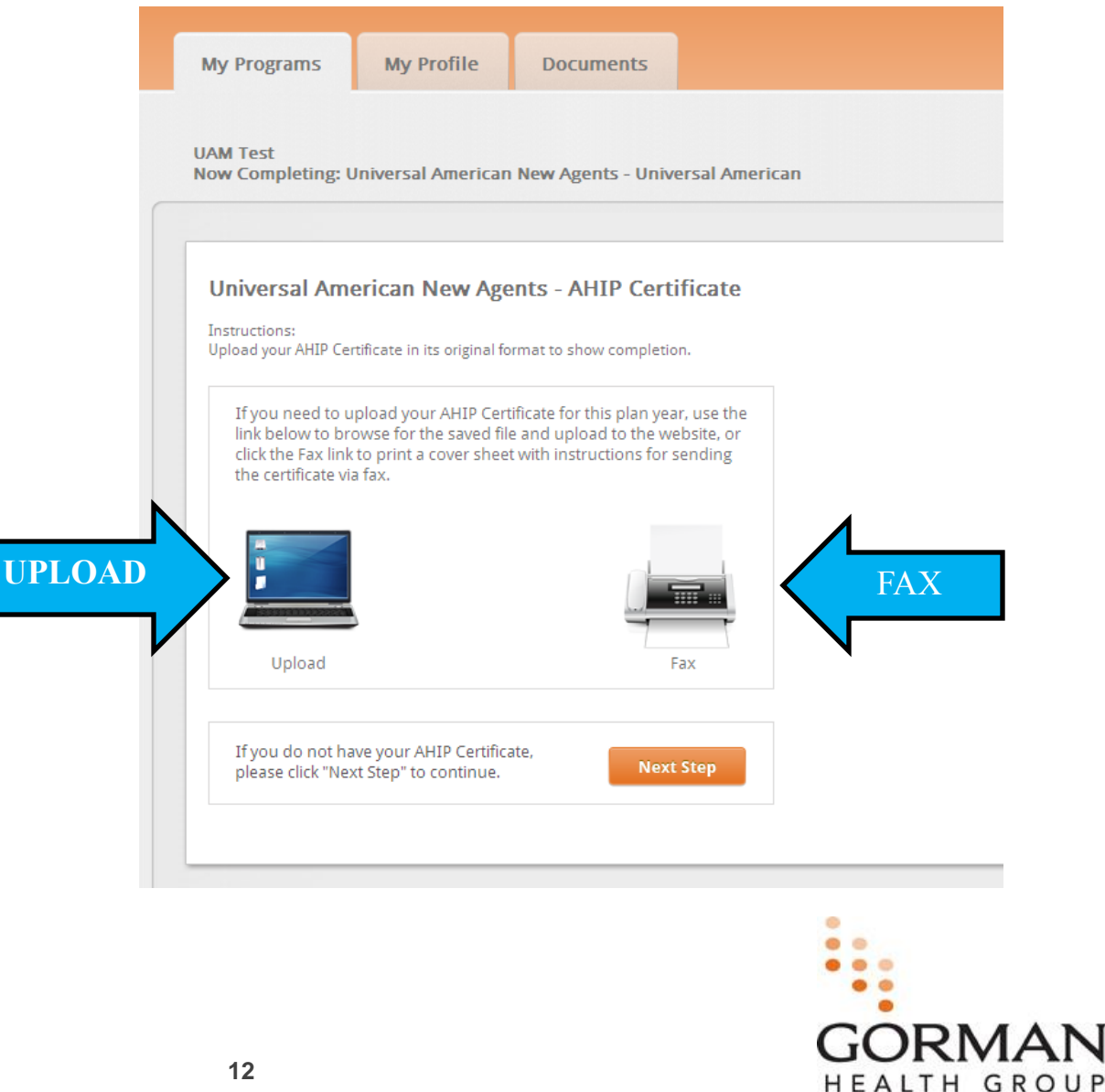

Copyright © 2012, Gorman Health Group, LLC

Universal American Training Integrity Attestation

 All agents will need to review this form titled Attention and select "I agree" to proceed.

| Now Completin                                                                                                    | g: Universal America                                                                                | in New Agents - Univ                                                                                        | ersal American                                                                                                    |
|----------------------------------------------------------------------------------------------------|----------------------------------------------------------------------------------------------------|----------------------------------------------------------------------------------------------------|----------------------------------------------------------------------------------------------------|
| ATTENTION                                                                                                    |                                                                                                    |                                                                                                    |                                                                                                    |
|                                                                                                    |                                                                                                    | A                                                                                                    | TENTION                                                                                                    |
| honest, ethica<br>("UAM"). This                                                                                                    | l and lawful condu<br>includes all indiv                                                            | uct by all employe<br>iduals and entitie                                                                    | e of Business Conduct and Ethics which is designed to promote<br>ees, officers and directors of the Company including its subsidiari<br>es with which UAM contracts. The process of completing and                                                                                                    |
| honest, ethica<br>("UAM"). This<br>submitting this<br>Ethics.                                                                                         | l and lawful condu<br>includes all indiv<br>s certification wo                                      | uct by all employe<br>iduals and entitie<br>uld be among tho                                                | e of Business Conduct and Ethics which is designed to promote<br>ees, officers and directors of the Company including its subsidiari<br>es with which UAM contracts. The process of completing and<br>se activities covered by the UAM Code of Business Conduct and                                                                                                    |
| honest, ethica<br>("UAM"). This<br>submitting this<br>Ethics.<br>By clicking the<br>not accepted a<br>other individua<br>and would just<br>for cause. | "I AGREE" buttor<br>"I AGREE" buttor<br>nswers from any<br>als. You further ag<br>ify UAM in taking | n below you are st<br>other individuals<br>other individuals<br>gree that such act<br>g disciplinary action | e of Business Conduct and Ethics which is designed to promote<br>bees, officers and directors of the Company including its subsidiari-<br>es with which UAM contracts. The process of completing and<br>se activities covered by the UAM Code of Business Conduct and<br>tating that the answers you provided are your own, that you have<br>and that you have provided or offered to provide answers to any<br>civity would violate the UAM Code of Business Conduct and Ethics<br>on against you, including terminating your agreements with UAM |

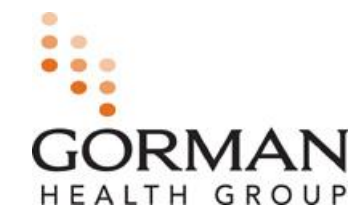

### PIN Number- New Agent Only

- New agents will be required to enter their pre-assigned PIN # and click "Next Step" to proceed to training.
- The PIN # is assigned/issued through Universal American's contracting process.
- If a valid PIN # is not entered the agent will not be permitted to proceed.
- Existing Agents will not have to complete.

| F | SENTI                         | SALES              |                   |               |   |
|---|-------------------------------|--------------------|-------------------|---------------|---|
|   | My Programs                   | My Profile         | Documents         |               |   |
|   | UAM Test<br>Now Completing: U | Jniversal American | New Agents - Univ | ersal America | n |
|   | UAM Curriculum                | Enrollment         |                   |               | 1 |
|   | Pin #                         |                    |                   |               |   |
|   |                               |                    | Next Ste          | P             |   |
|   |                               |                    |                   |               |   |

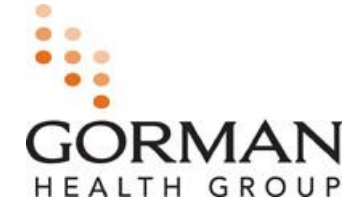

### **Completing Curriculum**

- All agents will be required to complete all prerequisite training, core training, if applicable, and product training in order to complete certification.
- Each agent is required to view each slide and score
   85% or higher to pass each exam. Exam attempts are limited to 2.

| My Programs My Profile Docume                                                                                                    | ents                                                                                                    |                                         |                |                                |                                    |                                 |                            |
|----------------------------------------------------------------------------------------------------|----------------------------------------------------------------------------------------------------|-----------------------------------------|----------------|--------------------------------|------------------------------------|---------------------------------|----------------------------|
| Iniversal American Certification<br>Iow Completing: Universal American Existing Age                                                                                                    | ents - Universa                                                                                                    | l American                              |                |                                |                                    |                                 | LOG OU                     |
| ainshark Curriculum<br>ease complete the following courses to cont                                                                                                    | inue.                                                                                                    |                                         | a new window w | hich vou mav                   | close once vo                      | ou are finish                   | ed. When you a             |
| comprete a course, click on a course name, then click "Take<br>shed with all courses, please click "Next Step".<br>My Current Enrollments   My Prior Enrollments<br>Current Enrollments for Universal American                                                                                                    | Now . The course                                                                                                    | e will open in                          |                |                                |                                    |                                 |                            |
| comprete a course, click on a course name, then click "Take<br>shed with all courses, please click "Next Step".<br>My Current Enrollments   My Prior Enrollments<br>Current Enrollments for Universal American<br>Cours es you are enrolled in are listed below. Click a cours e title to<br>Currieutums                                                                                                    | review details or take                                                                                               | e will open in                          |                |                                |                                    |                                 |                            |
| Complete a course, click on a course name, then click "Take<br>shed with all courses, please click "Next Step".<br>My Current Enrollments   My Prior Enrollments<br>Current Enrollments for Universal American<br>Cours es you are enrolled in are listed below. Click a cours e title to<br>Curriculums                                                                                                    | review details or take                                                                                               | a a course.                             |                | Passing                        |                                    | Duratia                         | Attempts                   |
| Complete a course, click on a course name, then Click "Take<br>shed with all courses, please click "Next Step".<br>My Current Enrollments   My Prior Enrollments<br>Current Enrollments for Universal American<br>Cours es you are enrolled in are listed below. Click a cours etitle to<br>Curriculum s<br>Curriculum Name ▲<br>El Universal AmeTake Now                                                                                                    | review details or take<br>Status<br>Enrolled                                                                         | e will open in<br>e a cours e.<br>Topic | Expiration     | Passing<br>Score               | Туре                               | Duration                        | Attempts<br>Remaining      |
| Complete a course, click on a course name, then Click "Take<br>shed with all courses, please click "Next Step".<br>My Current Enrollments   My Prior Enrollments<br>Current Enrollments for Universal American<br>Cours es you are enrolled in are listed below. Click a cours etitle to<br>Curriculum S<br>Curriculum Name<br>Universal American Indianapolis *                                                                                                    | review details or take<br>Status<br>Enrolled<br>Enrolled                                                             | e will open in<br>e a course.<br>Topic  | Expiration     | Passing<br>Score               | Type<br>Brainshark                 | Duration<br>0:10                | Attempts<br>Remaining      |
| Currieulums Curriculum Name Curriculum Name Curriculum Same Curriculum Name Curriculum Name Cu                                                                                                    | review details or take<br>Status<br>Enrolled<br>Enrolled                                                             | a a course.                             | Expiration     | Passing<br>Score<br>n/a<br>85% | Type<br>Brains hark<br>Brains hark | Duration<br>0:10<br>0:20        | Attempts<br>Remaining<br>2 |
| Currieulums Curriculum Name Curriculum Side Now Currieulums Curriculum Side Side Side Side Side Side Side Side                                                                                                    | review details or take<br>Status<br>Enrolled<br>Enrolled<br>Enrolled                                                 | a a course.                             | Expiration     | Passing<br>Score<br>n/a<br>85% | Type<br>Brainshark<br>Brainshark   | Duration<br>0:10<br>0:20        | Attempts<br>Remaining<br>2 |
| Curriculum Curriculum                                                                                                    | review details or take<br>Status<br>Enrolled<br>Enrolled<br>Enrolled<br>Enrolled                                     | a a course.                             | Expiration     | Passing<br>Score<br>n/a<br>85% | Type<br>Brains hark<br>Brains hark | Duration<br>0:10<br>0:20        | Attempts<br>Remaining<br>2 |
| complete a course, click on a course name, then click "Take<br>shed with all courses, please click "Next Step".<br>My Current Enrollments   My Prior Enrollments<br>Curriculum S<br>Curriculum Name Curriculum Name Cur                                                                                                    | review details or take<br>Status<br>Enrolled<br>Enrolled<br>Enrolled<br>Enrolled<br>Enrolled                         | a a course.                             | Expiration     | Passing<br>Score<br>n/a<br>85% | Type<br>Brains hark<br>Brains hark | Duration<br>0:10<br>0:20        | Attempts<br>Remaining<br>2 |
| complete a course, click on a course name, then click "Take<br>shed with all courses, please click "Next Step".<br>My Current Enrollments   My Prior Enrollments<br>Current Enrollments for Universal American<br>Courses you are enrolled in are listed below. Click a course stille to<br>Curriculum Name •<br>Curriculum Name •<br>Curric | review details or take<br>Status<br>Enrolled<br>Enrolled<br>Enrolled<br>Enrolled<br>Enrolled<br>Enrolled<br>Enrolled | Topic                                   | Expiration     | Passing<br>Score<br>n/a<br>85% | Type<br>Brainshark<br>Brainshark   | <b>Duration</b><br>0:10<br>0:20 | Attempts<br>Remaining<br>2 |

HEALTH GROUP

### **Opening Courses/Exams**

- To begin a curriculum you will need to click on the Curriculum name, select the available course, and select take now.
- Once you select take now, the training will load in another window

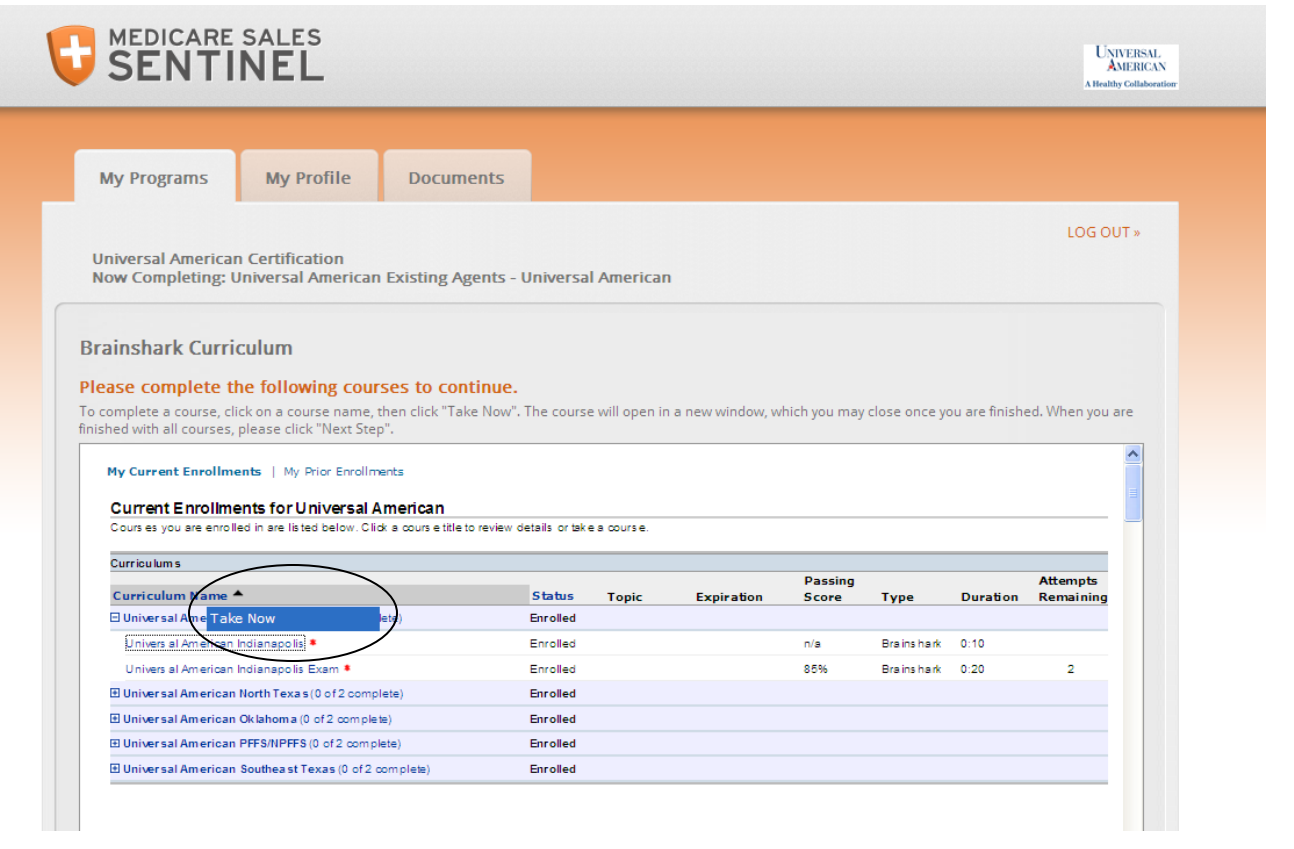

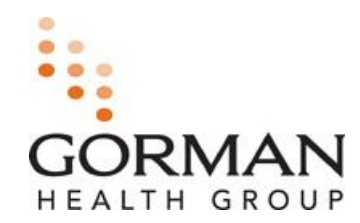

### **Course Details**

- After selecting "Take now" the screen shown to the right will appear displaying the course /exam details.
- To begin the course/exam you will need to click continue.

| 16.                                                                             |                               | You are about to          | ) take the following cours | e          |           |                      |
|---------------------------------------------------------------------------------|-------------------------------|---------------------------|----------------------------|------------|-----------|----------------------|
| GORMAN                                                                          | Course Name:                  |                           | Module 1 Intro             |            |           | ered by 🕑 brainshark |
| HEALTH GROUP                                                                    | Course Description:           |                           | 2011 Master                |            |           |                      |
| Learning Catalog Repor                                                          | Number Of Slides:             |                           | 5                          |            | 9         |                      |
|                                                                                 | Course Duration:              |                           | No Audio                   |            |           |                      |
| My Current Enrollments   My Prior Er                                            | Completion Criteria:          |                           |                            |            |           |                      |
| Current Enrollments for Test Us<br>Courses you are enrolled in are listed below | Slides Viewed                 | Your Progress<br>0%       | Required<br>1%             |            |           |                      |
| Curriculums                                                                     | * This completion criteria ha | is already been achieved. |                            |            |           |                      |
| Curriculum Name 📤                                                               |                               |                           | Cancel Co                  | ntinue 🛛 🗸 |           | Duration             |
| 2011 Medicare Sales Training and Certific complete)                             |                               |                           |                            |            |           |                      |
| Module 1: Product Specific                                                      |                               | Enrolled                  |                            |            | N I       |                      |
| Module 1 Intro *                                                                |                               | Enrolled                  |                            | n/a        | Brainshar | k No Audio           |
| Module 1 Lesson 1 *                                                             |                               | Enrolled                  |                            | n/a        | Brainshar | k No Audio           |
| Module 1 Exam *                                                                 |                               | Enrolled                  |                            | n/a        | Brainshar | k 0:52               |
| Module 2: Medicare Basics                                                       |                               | Enrolled                  |                            |            |           |                      |
| Module 2 Intro *                                                                |                               | Enrolled                  |                            | n/a        | Brainshar | k No Audio           |
| Module 2 Lesson 1 *                                                             |                               | Enrolled                  |                            | n/a        | Brainshar | k 2:11               |
| Module 2 Exam *                                                                 |                               | Enrolled                  |                            | n/a        | Brainshar | k No Audio           |
| E Module 3: Medicare Marketing Regulati                                         | ons & Enrollment              | Enrolled                  |                            |            |           |                      |

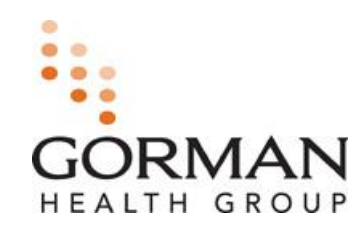

#### Prerequisite not met

If you select a course where a prerequisite has not been completed, this screen will display a notification letting you know that you need to complete another course before you will be able to advance to the next course. Select 'Cancel' to return to your Current Enrollment page.

| Image: Catalog       Report         Current Enrollments       My Prior Er         Current Enrollments for Test Us       Course Syou are enrolled in are listed below | ase complete a | all prerequis | sites prior to taking this<br>Module 2 Intro<br>2011 Master<br>5<br>No Audio<br>Cancel | course.       | wered by   | Our Blog<br>C brainshark<br>u's New Logout |
|----------------------------------------------------------------------------------------------------|----------------|---------------|----------------------------------------------------------------------------------------|---------------|------------|--------------------------------------------|
| Curriculum Name A                                                                                                    | Status         | Торіс         | Expiration                                                                             | Passing Score | Туре       | Duration                                   |
| 2011 Medicare Sales Training and Certification Program (0 of 9 complete)                                                                                             | Enrolled       |               | ·                                                                                      | -             |            |                                            |
| Module 1: Product Specific                                                                                                    | Enrolled       |               |                                                                                        |               |            |                                            |
| Module 1 Intro *                                                                                                    | Enrolled       |               |                                                                                        | n/a           | Brainshark | No Audio                                   |
| Module 1 Lesson 1 *                                                                                                    | Enrolled       |               |                                                                                        | n/a           | Brainshark | No Audio                                   |
| Module 1 Exam *                                                                                                    | Enrolled       |               |                                                                                        | n/a           | Brainshark | 0:52                                       |
| Module 2: Medicare Basics                                                                                                    | Enrolled       |               |                                                                                        |               |            |                                            |
| Module 2 Intro *                                                                                                    | Enrolled       |               |                                                                                        | n/a           | Brainshark | No Audio                                   |
| Module 2 Lesson 1 *                                                                                                    | Enrolled       |               |                                                                                        | n/a           | Brainshark | 2:11                                       |
| Module 2 Exam *                                                                                                    | Enrolled       |               |                                                                                        | n/a           | Brainshark | No Audio                                   |
| Module 3: Medicare Marketing Regulations & Enrollment                                                                                                    | Enrolled       |               |                                                                                        |               |            |                                            |
| Module 3 Intro *                                                                                                    | Enrolled       |               |                                                                                        | n/a           | Brainshark | No Audio                                   |

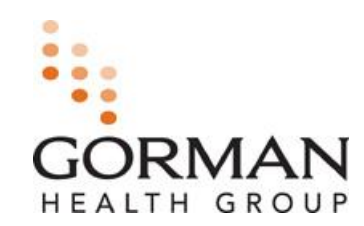

### Course/Exam Window

- Before you start the training, please make sure that your volume is on.
- **Completion Criteria Indicator:** The completion criteria indicator is displayed in the upper right hand corner of the Module Window. **RED** indicates that the completion criteria has not been met. The indicator will turn GREEN when you have met the completion criteria for the module.

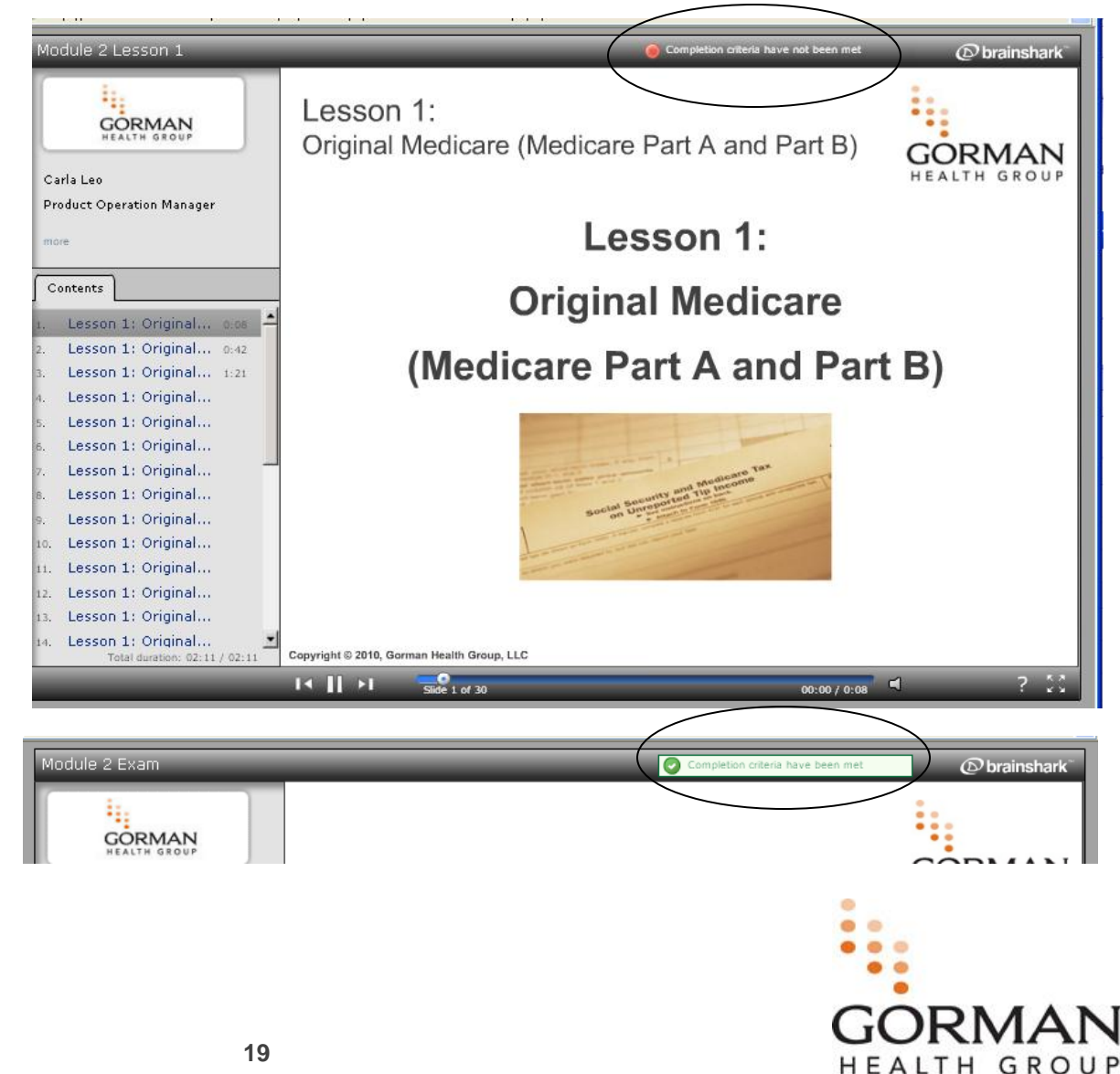

### **Attachments Tab**

- Attachments Tab: During all of the Module trainings, there are two tabs displayed on the left-hand side of the window. One is titled 'Contents' and the other is titled 'Attachments'. The attachments listed can be downloaded to help you during the training.
- Simply click on one of the attachments listed to open or save the attachment to your PC.

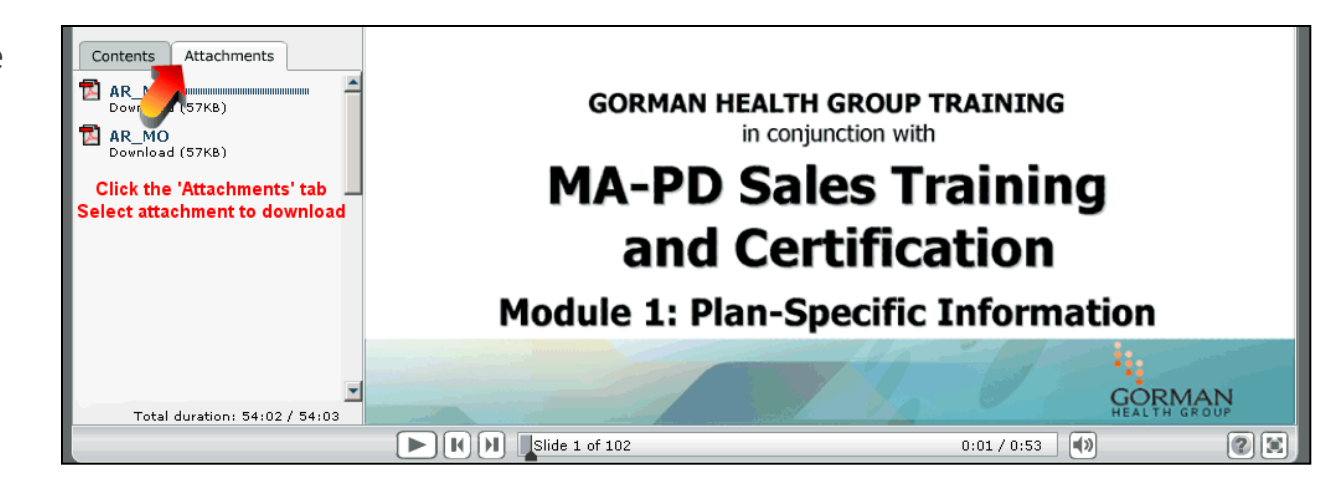

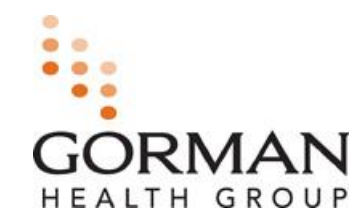

### **Interactive Course Slides and Exam Questions**

- Select an answer and then click 'Submit' at the bottom right corner of the screen.
- A message will be displayed indicating if your answer is correct or incorrect.

| MA-PD M1: Plan-Speci          | fic Information                                             | Powered by Brainshark |
|-------------------------------|-------------------------------------------------------------|-----------------------|
| CODICAN                       | What is an MA-PD?                                           |                       |
| HEALTH GROUP                  | <ul> <li>a. A stand-alone Prescription Drug Plan</li> </ul> |                       |
|                               | b. A Medicare Advantage Prescription Drug Plan              |                       |
|                               | C. A Medicare+Choice Plan                                   |                       |
| Contents Attachments          | 🔿 d. Both A and C                                           |                       |
| 1. Welcome 0:53 -             |                                                             |                       |
| 2. MA-PD Sales Training0:     |                                                             |                       |
| 3. MA-PD Sales Training0:     |                                                             |                       |
| 4. MA-PD Sales Training0:     |                                                             |                       |
| 5. MA-PD Sales Training0:     |                                                             |                       |
| 6. Module 1: Plan-Specif0:    |                                                             |                       |
| 7. Pre-Quiz 1                 |                                                             |                       |
| 8. Pre-Quiz 2                 |                                                             |                       |
| 9. Pre-Quiz 3                 |                                                             |                       |
| 10. Pre-Quiz 4                |                                                             |                       |
| 11. Lesson 1: History of0:53  |                                                             |                       |
| 12. Lesson 1: History of1:15  |                                                             |                       |
| 13. Lesson 1: History of0:48  |                                                             |                       |
| 14. Lesson 1: History of0:11  |                                                             |                       |
|                               | Click submit after                                          | you Submit            |
| Total duration: 50:54 / 54:03 | make a selection                                            | on                    |
|                               | K N Slide 8 of 102     0:00 7 0:10                          |                       |
|                               |                                                             |                       |

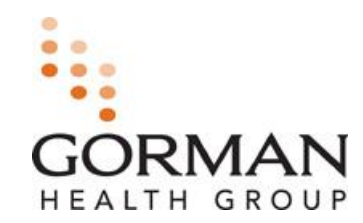

### **Curriculum Completion**

Here are some more details on how your trainings are compiled and what they consist of.

- Curriculums are made up of modules and exams. Each of your curriculums will have a specific set of completion criteria guidelines that are set by your Plan. You may have more than one curriculum in your Current Enrollment Screen.
- Modules will contain courses (or lessons) and may have prerequisite requirements and completion criteria. Completion criteria is also defined by the amount of the material within each course that must be viewed and/or the amount of audio. These criteria can be found under 'Course Details.'
- Exams follow each module of the curriculum and are very helpful study resources. We highly recommend that users complete the individual module exams in preparation for the Final exam. An exam criterion also varies by Plan. Some exams are optional, others may be required. Most Exams have a minimum passing score (85%) in order to consider complete.
- Users are allowed only a certain number of attempts to pass the Final Exam. This number will be represented of the curriculum page next to the final exam.

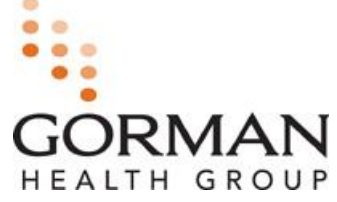

### **Final Exams**

- The Final Exam is a cumulative exam of all your module courses within your curriculum. You will be able to review your course materials prior to selecting the Final Exam.
- After your review of the modules, click on the Final Exam link. Once you begin the Final Exam, you must complete it in its entirety. Ending the Exam without completion may result in a failing score and may count towards one of your opportunities to pass the Final. You will be able to review the course material again, if needed, prior to taking the Final exam a second time.
- Number of Attempts: Your number of attempts will be presented to you on your training screen.

inshark.com/brainshark/vu/view.asp?pi=23092499&tx=preview&dm=1&sld=3

#### MA-PD Sales Training and Certification Final Exam

- Once you advance past this slide to the first exam question, it will count as a Final Exam Attempt and you <u>MUST</u> complete the entire exam within a single session.
- If you score less than 85%, you will only be allowed one retake of the Final Exam to receive a passing score.
- Your score will be provided upon completion of the Final Exam and your results will be sent to your organization. Upon passing, you will also be able to print a Certification of Completion.
- If you are not ready to complete the Final Exam, please close this browser window to return to the Curriculum Overview page.

To receive Certification you must complete the review of all required training courses and must pass all exams with a minimum score of 85%.

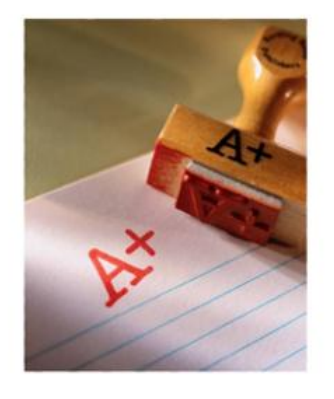

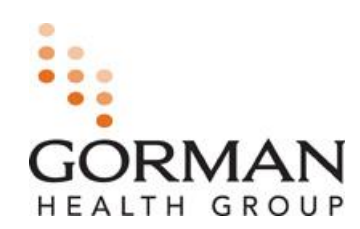

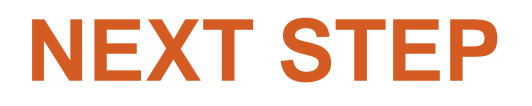

#### After you have successfully passed the curriculum

#### Click "**NEXT STEP**" to advance in your program

Depending on your program, you may be presented with another training curriculum in My Current Enrollments or you may proceed to another required step in your program.

| Please complete the following courses to continue.       Cancel         To complete a course, click on a course name, then click "Take Now". The course will open in a new window, which you may close once you When you are finished with all courses, please click "Next Step".         My Current Enrollments       My Prior Enrollments | Next Step<br>are tished. |
|----------------------------------------------------------------------------------------------------|--------------------------|
| 2013 Universal American requires you to complete their Compliance Fraud, Waste and<br>Abuse and Dual Eligible Training, after you click "Next Step" you will be provided with the<br>Core training curriculum. Once you've completed Core Training you will be provided with                                                                |                          |

the Product Training curriculum.

Upon completion, please click "Next Step"

GROUP

### Finish and Print

- Once you completed all required information the "Finish and Print" screen will become available.
- This screen will allow you to print a record of all completed program steps.
- To print this page, you will need to click on the **Printer Icon** indicated with the blue arrow.
- This is the Final step in 2012 Agent Certification Process.

## SENTINEL

|                              |                                       |                                      | A Healthy C     |
|------------------------------|---------------------------------------|--------------------------------------|-----------------|
|                              |                                       |                                      |                 |
| rograms                      | My Profile                            | Documents                            |                 |
| 0                            |                                       |                                      |                 |
|                              |                                       |                                      | LOG OUT         |
| sal America<br>Completing: U | n Certification<br>Universal Americar | Existing Agents - Universal American |                 |
|                              |                                       |                                      |                 |
|                              |                                       |                                      |                 |
| i <mark>sh and</mark> Pri    | int                                   |                                      | ς               |
|                              |                                       |                                      |                 |
|                              |                                       |                                      |                 |
|                              |                                       |                                      |                 |
|                              |                                       |                                      |                 |
| l                            | Universal A                           | merican - Universal American E       | Existing Agents |
|                              |                                       |                                      |                 |
| Training C                   | urriculum                             |                                      |                 |
| Universal                    | American Prereo                       | uisites                              |                 |
| Score:<br>Passed: No         |                                       |                                      |                 |
| Date Taken                   | :                                     |                                      |                 |
| -                            |                                       |                                      |                 |
| Training C                   | urriculum                             |                                      |                 |
| Universal                    | American Core C                       | ertification                         |                 |
| Score:<br>Passed: No.        |                                       |                                      |                 |
| Date Taken                   | :                                     |                                      |                 |
|                              |                                       |                                      |                 |
|                              |                                       |                                      | •               |
|                              |                                       |                                      |                 |

UNIVERSAL AMERICAN

HEALTH GROUP

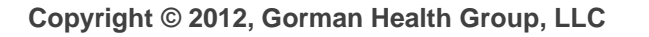

## **MEDICARE SALES SENTINEL**

### Additional Information – My Programs Tab

- After logging in, returning users will be taken directly to the My Programs tab.
- The My Programs tab will display what steps are required to complete the Universal American program.
- The status indicates if the step has been completed, is incomplete, or has not started or is not required.
- If an agent needs to complete a Program Step, the step can be accessed by clicking directly on the step name. The Agent will be taken directly to the Program step if the prerequisite has been met.

| My Programs           | My Profile             | Documents          |            |                      |                             |
|-----------------------|------------------------|--------------------|------------|----------------------|-----------------------------|
| LIAM Test             |                        |                    |            |                      | LOG OUT »                   |
| UAM TESL              |                        |                    |            |                      |                             |
| My Programs           |                        |                    |            |                      |                             |
| Program Name          |                        | Health Plan        | Status     | Last Activity        | Current Step                |
| Universal American N  | ew Agents              | Universal American | Incomplete | 7/27/2011 9:42:28 AM | Universal American Training |
|                       |                        |                    |            |                      |                             |
| Program Steps for     | Universal Ameri        | can New Agents     | Status     | Last Activity        | Date Completed              |
|                       |                        |                    | Juices     |                      |                             |
| UAM Introduction      |                        |                    | •          | 7/27/2011 9:42:20 AM | 7/2//2011 9:42:28 AM        |
| Universal American Co | ode of Conduct Attesta | tion               | •          | 7/27/2011 9:42:20 AM | 7/27/2011 9:49:02 AM        |
| Universal American HI | PAA Attestation        |                    | •          | 7/27/2011 9:42:20 AM | 7/27/2011 9:51:06 AM        |
|                       |                        |                    |            |                      |                             |
| AHIP [If Applicable]  |                        |                    | 6          | 7/27/2011 9:42:20 AM |                             |
| ATTENTION             |                        |                    | •          | 7/27/2011 9:42:20 AM | 7/27/2011 10:01:41 AM       |
| Universal American Tr | aining                 |                    | L          | 7/27/2011 9:42:20 AM |                             |
| Finish and Drint      |                        |                    |            |                      |                             |
| rinish and Philit     |                        |                    |            |                      |                             |

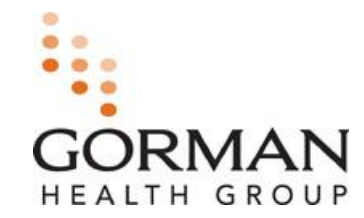

## **MEDICARE SALES SENTINEL**

### Additional Information – My Profile and Documents Tabs

- The "My Profile" tab will display what you completed on the registration screen. You can make changes such as the spelling of a name, an address and recreate a password.
- The "Documents" tab will contain any documents/forms you have uploaded or faxed to the Medicare Sales Sentinel site.

| wy Flograms          | My Profile / Documents / |                      |                                   |
|----------------------|--------------------------|----------------------|-----------------------------------|
| Universal American C | Tertification            |                      | LOG OUT                           |
| Jser Admin: Add/E    | Edit User                |                      |                                   |
| First Name:          | Universal American       | Email Address:       | mfox@gormanhealthgroup.com        |
| Middle Name:         |                          | lisername:           | 26.8924224                        |
| Last Name:           | Certification            |                      | 305024334                         |
| Suffix:              |                          | New Password:        |                                   |
| FEIN:                | 36-8824334               | Repeat New Password: |                                   |
|                      | 999/50                   |                      | What is your favorite sports to 🗢 |

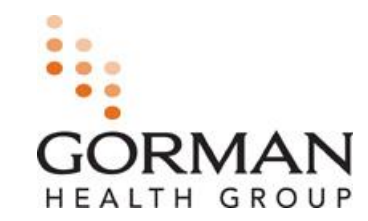

**Need Support?** 

ŝ

Call: (888) 568-0270 Weekdays 8am – 7pm ET Weekends 10am – 3pm ET Email: <u>uamsalescert@gormanhealthgroup.com</u>

Gorman Health Group is a national health care and federal programs consultancy staffed by subject matter experts, former health plan executives and seasoned regulators. For 15 years, hundreds of clients serving millions of consumers have leveraged GHG's strategic counsel and technology solutions to achieve growth objectives, maintain compliant operations, improve market positions, and advance profitability.

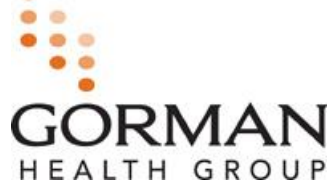

Copyright © 2012, Gorman Health Group, LLC